Proxy サーバ (Squid) の使用方法について

## Proxy サーバ (Squid) の使用方法について

2021年7月初版

**FITELnet F70/F71/F220/F221**(以下、本装置)で Squid を使ってコンテナ上に proxy サーバを構築する 方法について本紙でご説明します。

※文中で引用している資料は下記 URL に掲載されています。

https://www.furukawa.co.jp/fiteInet/product/container/lxc/index.html

下記、図1のネットワーク構成において、コンテナのインタフェース eth1 は装置内部のL2 スイッチを介 して<sup>(\*1)</sup>インタフェース Giga1/1 に接続しています。Squid はコンテナ上で動作しており、Squid へのアクセ スは Giga1/1 を経由して行われます。Squid の IP アドレスは社内 LAN のクライアント PC と同一ネットワ ーク(192.168.1.0/24)のアドレス(192.168.1.254)を設定します。

クライアント PC が外部の Web サイトヘアクセスする際には、プロキシである Squid ヘアクセスします。 Squid はクライアント PC に変わって Web ページにアクセスし、Web サイトの情報をクライアントに返しま す。なお、Giga2/1 では NAT 変換され、装置から送信されるパケットの送信元アドレスは Giga2/1 につけら れた global アドレス(192.0.2.2)になります。

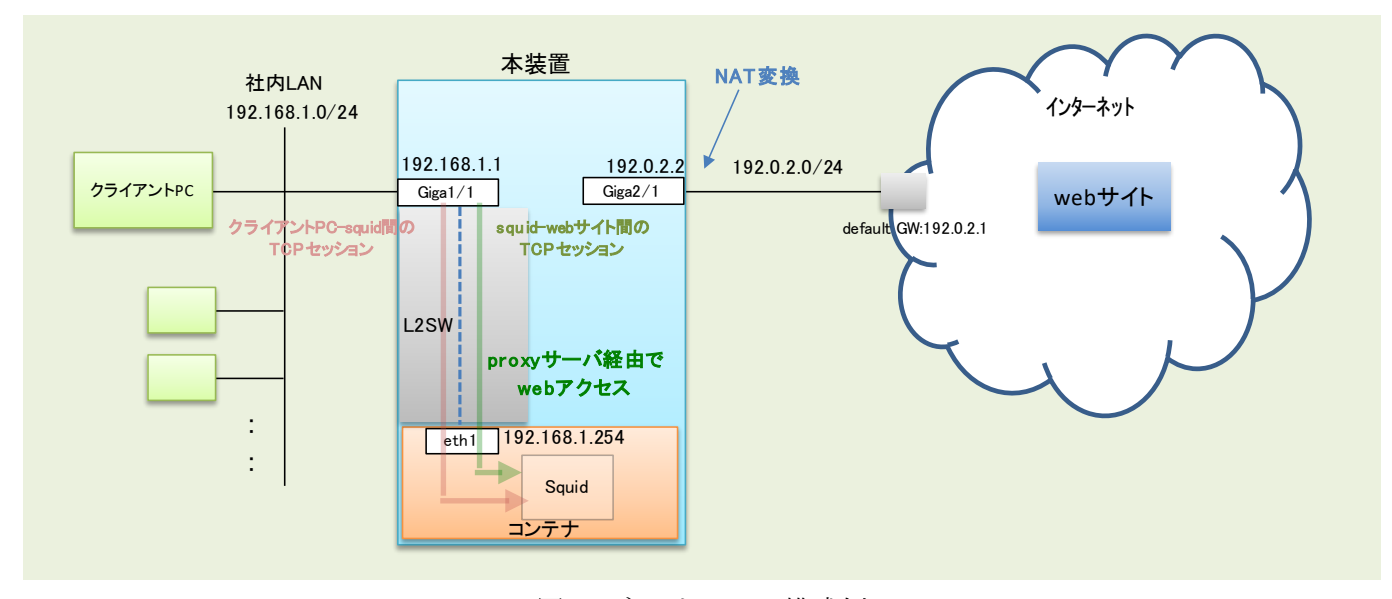

(\*1)機能説明書「2.19.3 ブリッジグループの装置内部構成」をご参照ください。

図 1. ネットワーク構成例

1. ルータ OS のインタフェース・コンテナ設定

コンテナ環境を使用できるようにルータ OS 側で、container enable や container-use のコンフィグ設 定を行います。上記ネットワーク構成に合わせた FITELnet のコンフィグを以下に示します。

```
Proxy サーバ (Squid) の使用方法について
                                             ←コンテナのサービスを有効にする設定
container enable
Ţ
                                             ←学習フィルタ設定
access-list 111 deny ip any any
                                             ←学習フィルタ設定
access-list 121 spi ip any any
ip route 0.0.0.0 0.0.0.0 100.1.1.1
                                             ←デフォルトルートをGWに設定
                                             ←DHCPサーバ機能のプロファイル
ip dhcp server-profile DHCP_SERVER_PROF
address 192.168.1.2 192.168.1.101
                                             ←DHCP払い出しアドレスレンジ
                                             ←払い出し情報のリース時間(秒)
lease-time 3600
                                             ←お客様に合わせてDNSサーバを指定
dns x.x.x.x
                                              して下さい(x.x.x.xの部分)
gateway 192.168.1.1
exit
I
                                             ←192.168.1.0/24をlist 1と定義
ip nat list 1 192.168.1.0 0.0.0.255
logging buffer level informational
interface GigaEthernet 1/1
vlan-id 1
bridge-group 1
channel-group 1
container-use
                                             ←コンテナに論理インタフェースを設定
exit
I
interface GigaEthernet 2/1
vlan-id 21
bridge-group 21
channel-group 21
ip access-group 111 in
                                             ←WAN側からのアタックを防ぐための
                                              学習フィルタ設定
ip access-group 121 out
exit
I
interface Port-channel 1
ip dhcp service server
                                             ← Giga1/1にDHCPサーバ機能を設定
                                             ←DHCPサーバ機能のプロファイル名を指定
ip dhcp server-profile DHCP_SERVER_PROF
ip address 192.168.1.1 255.255.255.0
exit
I
interface Port-channel 21
ip address 192.0.2.2 255.255.255.0
ip nat inside source list 1 interface
                                             ←list 1に含まれる送信元アドレスを
exit
                                              インタフェースのアドレスにNAT変換する
1
end
コンテナ環境では、"eth + bridge-group 番号"が名前となるインタフェースが生成されます(上記の例で
は、"eth1"が生成されます。
```

詳細は、『コンテナ型仮想環境の使用方法』の『1.2.ルータ OS の設定(CLI) 』を参照ください。

2. コンテナ環境のネットワーク設定

下記のコンフィグを追加設定し反映することで、ルータ OS 側からコンテナ環境のネットワーク設定(DNS、 IP アドレス、ゲートウェイ)を行います。

| container configuration                | ←コンテナ設定モードへ移行                    |
|----------------------------------------|----------------------------------|
| dns x.x.x.x                            | ←コンテナに登録するDNSサーバアドレスを指定          |
| !                                      | お客様に合わせてDNSサーバを指定して下さい           |
| interface 1                            | (x.x.x.x <b>の部分</b> )            |
| bridge-group 1                         | ←Giga1/1とコンテナeth1が紐づけられる         |
| ip address 192.168.1.254 255.255.255.0 | ←IP addressを192.168.1.254に設定     |
| ip gateway 192.168.1.1                 | ←gatewayをGiga1/1(192.168.1.1)に設定 |
| exit                                   |                                  |
| !                                      |                                  |
| exit                                   |                                  |
| !                                      |                                  |
| end                                    |                                  |

3. Squid の設定と起動

以下の手順で Squid の設定と起動を行います。

1) コンテナ環境へ移行

ルータ OS の CLI 上で『container attach』コマンドでコンテナ環境内のシェルを起動します。

2) Squid 待ち受けアドレス/ポート設定

コンテナ環境で/etc/squid フォルダ配下の設定ファイル (squid.conf) を編集し、"http\_port 3128"と記 載されている箇所を、"http\_port 192.168.1.254:3128"に書き換えます。こうすることで、squid がクラ イアントからのリクエストを待ち受けるアドレスとポートが 192.168.1.254:3128 に設定されます。 (HTTP、HTTPS ともこのアドレス/ポート番号で待ち受け可能)

. # And finally deny all other access to this proxy http\_access deny all

# Squid normally listens to port 3128
http\_port 192.168.1.254:3128

←コンテナアドレス (192.168.1.254)を追記

# Uncomment and adjust the following to add a disk cache directory. #cache\_dir ufs /var/cache/squid 100 16 256 :

3) Squid 起動

『service squid start』コマンドで squid を起動します。

Squid は装置起動時は stop 状態ですので、装置再起動やコンテナ再起動した際は『service squid start』 コマンドで都度起動が必要となります。 4. クライアント PC 設定

windows10を例に取ると、[スタート]メニューを右クリックし、[設定]アイコンをクリックします。設定ウ インドウが開いたら、[ネットワークとインターネット]をクリックします。左側の[プロキシ]をクリックする と、下記のようにプロキシの設定画面が表示されます。プロキシサーバーを使うをオンにしてアドレス (192.168.1.254)とポート(3128)を設定して保存をクリックします。

| ← 設定           | - 🗆 X                                                                                                    |
|----------------|----------------------------------------------------------------------------------------------------|
| ☆ ホーム          | プロキシ                                                                                                    |
| 設定の検索・         | 自動プロキシ セットアップ                                                                                                    |
| ネットワークとインターネット | イーサネットまたは Wi-Fi 接続にプロキシ サーバーを使います。これらの設定は、VPN<br>接続には適用されません。                                                                                                    |
| ⊕ 状態           | 設定を自動的に検出する                                                                                                    |
| 記 1-サネット       |                                                                                                    |
| ☞ ダイヤルアップ      | セットアップ スクリフトを使っ オフ                                                                                                    |
| % VPN          | スクリプトのアドレス                                                                                                    |
|                | https://f2m.co.jp/pac/web_security.pac                                                                                                    |
|                | 保存                                                                                                    |
|                | 手動プロキシ セットアップ イーサネットまたは Wi-Fi 接続にプロキシ サーバーを使います。これらの設定は、VPN 接続には適用されません。   プロキシ サーバーを使う   プロキシ サーバーを使う   オン   アドレス   パート   192.168.1.254   3128   CoD ントリで始まるアドレス以外にプロキシ サーバーを使います。エントリを区切るに は と コロン (:) を使います。 *.local   ー ローカル (イントラネット) のアドレスにはプロキシ サーバーを使わない   保存 |

上記設定、ブラウザから web サイトヘアクセスして下さい。Squid を通してアクセスが可能になります。

## 5. Squid アクセスログ

コンテナ環境で/var/log/squid フォルダ配下の access.log がアクセスログになります。squid を通してアク セスした端末、アクセスサイト等の情報が記録されています。

| ~ ‡ | ŧ | cat | /var/ | ′log∕ | ′squid∕ | access.log |  |
|-----|---|-----|-------|-------|---------|------------|--|
|-----|---|-----|-------|-------|---------|------------|--|

| 1624520116.876 | 21 192.168.1.101 TCP_MISS/200 345 GET http://detectportal.firefox.com/success.txt? - HIER_DIRECT/34.107.221.82 text/plain |
|----------------|----------------------------------------------------------------------------------------------------|
| 1624520117.370 | 1545 192.168.1.101 TCP_TUNNEL/200 5470 CONNECT mtalk.google.com:443 - HIER_DIRECT/108.177.97.188 -                        |
| 1624520117.900 | 0 192.168.1.101 TCP_DENIED/403 3839 CONNECT mtalk.google.com:5228 - HIER_NONE/- text/html                                 |
| 1624520117.975 | 60 192.168.1.101 TCP_MISS/500 388 HEAD http://qzrppjbjqh/ - HIER_NONE/- text/html                                         |
| 1624520117.976 | 60 192.168.1.101 TCP_MISS/500 388 HEAD http://omdwyemykabkk/ - HIER_NONE/- text/html                                      |
| 1624520117.977 | 61 192.168.1.101 TCP_MISS/500 388 HEAD http://ozxwfraoaabopx/ - HIER_NONE/- text/html                                     |
| 1624520118.432 | 37 192.168.1.101 TCP_MISS/500 388 HEAD http://kydatsnvet/ - HIER_NONE/- text/html                                         |
| 1624520118.436 | 40 192.168.1.101 TCP_MISS/500 388 HEAD http://toszxbbjyi/ - HIER_NONE/- text/html                                         |
| 1624520118.439 | 42 192.168.1.101 TCP_MISS/500 388 HEAD http://fxknfsvfayz/ – HIER_NONE/– text/html                                        |
| 1624520118.929 | 863 192.168.1.101 TCP_TUNNEL/200 859 CONNECT fonts.gstatic.com:443 - HIER_DIRECT/216.58.220.131 -                         |
| 1624520118.929 | 1028 192.168.1.101 TCP_TUNNEL/200 3375 CONNECT www.furukawa.co.jp:443 - HIER_DIRECT/18.176.183.51 -                       |
| 1624520118.930 | 1029 192.168.1.101 TCP_TUNNEL/200 19224 CONNECT www.furukawa.co.jp:443 - HIER_DIRECT/18.176.183.51 -                      |
| 1624520118.930 | 624 192.168.1.101 TCP_TUNNEL/200 1485 CONNECT www.google-analytics.com:443 - HIER_DIRECT/172.217.175.46 -                 |

## 6. Squid に接続可能なクライアント

Squid は、デフォルトの設定で 192.168.0.0/16 が localnet という名称でアクセスリスト登録されており、"http\_access allow localnet"の行で localnet で登録された 192.168.0.0/16 を含むホストがアクセスする ことを許可しています(下図①、④参照)。そのため 192.168.0.0/16 のネットワークのクライアントを接続す る場合には特に設定の追加変更なくアクセスが可能です。また、http(ポート番号 80)や https(ポート番号 443) へのアクセスもデフォルトで可能となっています(下図②、③参照)。

許可するホストやポート番号を限定、または許可の範囲を広げたい場合は/etc/squid フォルダ配下の設定フ ァイル(squid.conf)を書き換えることで対応することができます。設定変更後は、『service squid restart』 で設定を反映して下さい。

```
~ # cat /etc/squid/squid.conf
#
# Recommended minimum configuration:
#
# Example rule allowing access from your local networks.
# Adapt to list your (internal) IP networks from where browsing
# should be allowed
acl localnet src 0.0.0.1-0.255.255.255 # RFC 1122 "this" network (LAN)
acl localnet src 10.0.0/8
                                  # RFC 1918 local private network (LAN)
acl localnet src 100.64.0.0/10
                                    # RFC 6598 shared address space (CGN)
acl localnet src 169.254.0.0/16
                                    # RFC 3927 link-local (directly plugged) machines
acl localnet src 172.16.0.0/12
                                    # RFC 1918 local private network (LAN)
acl localnet src 192.168.0.0/16
                                    # RFC 1918 local private network (LAN)
acl localnet src fc00::/7
                                  # REC 4193 local private network range
acl localnet src fe80::/10
                                  # RFC 4291 link-local (directly plugged) machines
                                                     ①192.168.0.0/16をlocalnetの名称で
acl SSL_ports port 443
                                                       アクセスリスト登録
acl Safe_ports port 80 <
                            # http
acl Safe_ports port 21
                            # ftp
                                                     ②宛先ポートとして80(http)や443(https)を
acl Safe ports port 443
                            # https
                                                       Safe_portsの名称でアクセスリスト登録
acl Safe_ports port 70
                            # gopher
acl Safe_ports port 210
                            # wais
```

acl Safe\_ports port 1025-65535# unregistered portsacl Safe\_ports port 280# http-mgmtacl Safe\_ports port 488# gss-httpacl Safe\_ports port 591# filemakeracl Safe\_ports port 777# multiling http

#

# Recommended minimum Access Permission configuration:

#

# Deny CONNECT to other than secure SSL ports
http\_access deny CONNECT !SSL\_ports

# Only allow cachemgr access from localhost http\_access allow localhost manager http\_access deny manager

# We strongly recommend the following be uncommented to protect innocent
# web applications running on the proxy server who think the only
# one who can access services on "localhost" is a local user
#http\_access deny to\_localhost

#

# INSERT YOUR OWN RULE(S) HERE TO ALLOW ACCESS FROM YOUR CLIENTS #

# Example rule allowing access from your local networks. # Adapt localnet in the ACL section to list your (internal) IP networks # from where browsing should be allowed http\_access allow localnet http\_access allow localnet + ttp\_access allow localnet

# And finally deny all other access to this proxy
http\_access deny all

# Squid normally listens to port 3128 http\_port 192.168.1.254:3128

# Uncomment and adjust the following to add a disk cache directory. #cache\_dir ufs /var/cache/squid 100 16 256

# Leave coredumps in the first cache dir coredump\_dir /var/cache/squid

```
#
# Add any of your own refresh_pattern entries above these.
#
refresh_pattern ^ftp:
                           1440
                                   20%
                                           10080
refresh_pattern ^gopher:
                            1440
                                     0%
                                            1440
refresh_pattern -i (/cgi-bin/|¥?) 0
                                     0%
                                            0
refresh_pattern .
                           0
                                 20%
                                         4320
~ #
```

7. Squid ベーシック認証

下記の設定を行うことで、クライアント PC からのアクセスに対し Squid でベーシック認証を行うことも できます。

1) squid.conf にベーシック認証設定を追加

コンテナ環境で/etc/squid フォルダ配下の設定ファイル (squid.conf) を編集し、"http\_access allow localnet"と記載されている行の前に下記設定を追加します。

: # Example rule allowing access from your local networks. # Adapt localnet in the ACL section to list your (internal) IP networks # from where browsing should be allowed auth\_param basic program /usr/lib/squid/basic\_ncsa\_auth /etc/squid/passwords acl authenticated proxy\_auth REQUIRED http\_access allow authenticated http\_access allow localnet http\_access allow localnet i

2) ベーシック認証用のアカウント/パスワードを設定

コンテナ環境で以下のコマンドを実行し、ベーシック認証用のアカウントとパスワードを設定します。 (例ではアカウントを"test"としパスワードを"secret"にしています。)

| ~ # htpasswd -c /etc/squid/passwords test | ←testというアカウントを作成 |
|-------------------------------------------|------------------|
| New password:                             | ←secret と入力      |
| Re-type new password:                     | ←もう1度 secret と入力 |
| Adding password for user test             |                  |
| ~ #                                       |                  |

"test"というアカウントが作成されているか下記コマンドで passwords ファイルの中身を確認します。

| ~ # cat /etc/squid/passwords                  | ←アカウントが設定されたか確認       |
|-----------------------------------------------|-----------------------|
| test:\$apr1\$B.k0HWcf\$IrwNJyGZiZFYOpjxxBVAz0 | ←testというアカウントが作成されている |
| ~ <u>#</u>                                    |                       |

3) squid 再起動

```
『service squid restart』コマンドで squid を再起動します。
```

4) ベーシック認証ログイン

ブラウザ(例では chrome)を開いて適当な URL ヘアクセス(例えば www.furukawa.co.jp すると、下記 のようなログイン画面が表示されるので、ユーザ名とパスワードのウインドウに先ほど設定した"test" と"secret"を入力してログインを押すと、web アクセスが可能になります。

| ロ <b>グイン</b><br>プロキシ http<br>す。<br>このサイトへの | ://192.168.1.254:3128 にはユーザー名とパスワードを指定する必要がありま<br>)接続ではプライバシーが保護されません |
|--------------------------------------------|-----------------------------------------------------------------------|
| ユーザー名                                      | test                                                                  |
| パスワード                                      |                                                                       |
|                                            | <b>ログイン</b> キャンセル                                                     |

以上